# FILE TIME VARIANCES

#### What is an FTV?

- An FTV is a discrepancy of 30+ minutes between the File Time and Administration Time.
- File Time time stamped by the computer when an administration is filed; cannot be edited by user.
- Administration Time time defaulted at time of scanning; can be edited by user.

#### How are FTVs created?

• The user scans the medication AFTER administration and edits the time to indicate the time the patient was given the medication.

#### Why do FTVs matter?

• FTVs show a false documentation of medication administration. If a medication was not able to be scanned before administration it must "Full Documented" on the eMAR. FTVs are often indicative of work-arounds and improper administration process.

#### How a file time variance is created?

- If you submit your medication record 30+ minutes beyond the time you enter for an administration time, you will create a file time variance. This happens two different ways:
  - 1. You scan your med but don't submit the screen for 30+ minutes.
  - 2. You scan your med but change the administration time to be 30+ minutes later than the time you submit.
- It is important to remember that If you were not able to scan the medication at the time of administration, you need to "full document" the administration do not scan the wrapper later and back-time the administration.

### The goal for number of File Time Variances is always ZERO!!!!

# How do I "Full Document" a medication dose?

| eMAR Desktop                                               | Total # orders 3          |                     |                        |         |          |                                        |                                              |
|------------------------------------------------------------|---------------------------|---------------------|------------------------|---------|----------|----------------------------------------|----------------------------------------------|
| CPOE, TRAINING 3                                           | CD821898483670            | 088468224           | C 1                    | ESTEPPE | -        |                                        | In general, medications should always be     |
| 70/F 01/01/45 〒 170.18 сн 90.718 kg 2.1 н2                 |                           | 18 kg 2.1 н2        | CrC1 NO RESULT AVAILAB |         |          |                                        | scanned PRIOR to administration to ensure    |
| Alleroy No Known Allergies                                 |                           |                     |                        |         |          | the correct medication is given to the |                                              |
| Monday January 5, 2015 1335                                |                           |                     |                        |         |          |                                        |                                              |
| A Start                                                    |                           | Sched               | 1                      | Today   | -        | A                                      | correct patient. There are occasions when a  |
| ✓ Stop                                                     | Medication                | Тіне                | Sun                    | Mon     | Tue      | A                                      | medication cannot be scanned (Downtime,      |
| Status                                                     | Route Schedule 🖋          |                     | 01/04                  | 01/05   | 01/00    | Re                                     | unreadable bar code, emergencies, etc.) and  |
| A 01/02/15 0900                                            | Feosol 324 Ng PU DAILY    | ET of 324 mp)       | 8388                   | 8388    | 0300     |                                        | unreadable bar code, entergencies, etc.) and |
| Active                                                     | reituus su toive i indu   | CT UT 324 mg7       |                        |         |          | - P1                                   | must be FULL DOCUMENTED.                     |
| New Order                                                  | GIVE WITH JUICE           |                     |                        |         |          |                                        | IT and/or Pharmacy must be notified of       |
| A 01/02/15 1000                                            | Mycanine 100 mg in Sodium | Ch IV Q24H          | 1000                   | 1000    | 1000     | Pl                                     | broken scanners and unreadable bar codes.    |
| 01/12/15 1001                                              | MICAFUNGIN SD C100 mls    | 0 100 mls/hr)       |                        |         |          |                                        | Up scappable arm hands must be replaced      |
| New Order                                                  |                           | 2                   |                        |         |          |                                        | on-scannable ann banus must be replaced      |
| A 12/89/14 8988                                            | Sodium Chl IV BOLUS ASD   | IR PRN CHY          |                        |         |          | Tra                                    | immediately!                                 |
| 01/08/15 0901                                              | Sodium Chlori (250 mls    | 8 250 mls/hr)       |                        |         |          |                                        |                                              |
| Active                                                     |                           |                     |                        |         |          |                                        | Ackiver                                      |
| New Order STEP #1: Highlight the medication you are Review |                           |                     |                        |         |          |                                        |                                              |
| documenting and click "Document" at the                    |                           |                     |                        |         |          |                                        |                                              |
|                                                            |                           |                     |                        |         | lowsheet |                                        |                                              |
| bottom.                                                    |                           |                     |                        |         |          | Pr                                     | int Report                                   |
|                                                            | Variance                  |                     |                        |         |          |                                        |                                              |
| Document ok Pro                                            |                           | Reports Change Or   | tor Othe               | 1 9     | ibrait [ |                                        | Evit                                         |
|                                                            | Didy Data Chive           | reports   change or | let   Othe             |         | 101111   |                                        |                                              |
| Document Rx # 09868746                                     |                           | Indau •             | Adm                    | in Doto | -11      |                                        |                                              |
| Fensel 324 He PD D011 V Accession                          |                           |                     |                        |         |          |                                        |                                              |
| 11/05 01/0t Recon                                          |                           |                     |                        |         |          |                                        |                                              |
| Non-Scheduled                                              | @ Given                   | 1900 0900           |                        | STE     | P #2     | : The                                  | Administration information screen will       |
| Scheduled                                                  | Mot Given                 |                     | Proc                   | e       |          |                                        |                                              |
| 01/04/15-0900                                              | -                         |                     | PI L                   | app     | bear a   | and                                    | you can document the date/time you gave      |
| 1                                                          |                           |                     | Mo                     | the     | med      | l, alo                                 | ong with an explanation; such as,            |
| e Administration                                           | Dose Units                | 1000 1000           | Plan                   | 9 11-11 |          | -                                      |                                              |
| 01/05/15 1337                                              | 324  M6                   |                     | Pt I                   |         | JWN      | IIIVI                                  | E." Back-timing the administration in this   |
| Haan                                                       | Reason Code               |                     |                        | scr     | een v    | vill N                                 | IOT create a variance, but it will decrease  |
| C NUD CYCA                                                 | Text                      |                     |                        |         |          |                                        |                                              |
| L LINK SAL4                                                | ADMIT                     | NEW ADMIT           |                        | you     | ir sca   | innin                                  | ig percentage rate.                          |
|                                                            | BLOOD                     | BLOOD INFUSING      |                        |         | -        |                                        |                                              |
|                                                            | BP LOW                    | BP LOW              |                        |         |          |                                        |                                              |
| 1                                                          | CLARIFICAT                | ORDER CLARIFICATI   | ON                     |         |          |                                        |                                              |
|                                                            | CLPARAM                   | CLINICAL PARAMETE   | RS                     |         |          |                                        |                                              |
| Document                                                   | COMMENTS                  | SEE COMMENTS        |                        |         |          |                                        |                                              |
|                                                            | CONSENT                   | AWAITING CONSENT    |                        |         | •        |                                        |                                              |

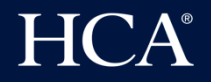

### How to Check your File Time Variances

- Go to the Magic Key Menu from your Status Board
- Select number 82 Full eMAR Menu.
- Select number 50 eMAR Reports
- Select number 35 File Time Variance report Choose User
- Enter the date range you would like to review in the Date fields.
- Location will default to ALL leave it in case you worked on any other unit
- Enter your mnemonic (your N.ID) in the User field.

| VARIANCE: ADMIN TIME VS. FILE TIME |
|------------------------------------|
| FROM DATE                          |
| THRU DATE                          |
|                                    |
| LOCATION                           |
|                                    |
| User(s):                           |
|                                    |
|                                    |
|                                    |

• You can print to your local printer or type 'VIEW' or 'PREVIEW" in the printer prompt to review from your desktop.

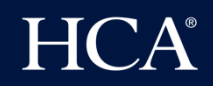